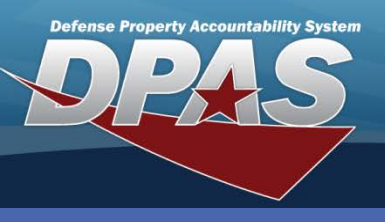

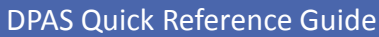

## Equipment Pools Add/Update/Delete (M&U)

**Adding Equipment Pools** 

- 1. Navigate to the Master Data / Equip Pool menu.
- 2. Select the Add button.
- 3. Enter a two-character Equip Pool Id.
- 4. Enter the remaining mandatory and optional fields.
- 5. Select the **Add** button to complete the process.

| Equipment Pools are used to group          |
|--------------------------------------------|
| property along with Point of Contact (POC) |
| information.                               |

| Search Criteria |                        |       |  |  |  |
|-----------------|------------------------|-------|--|--|--|
| Equip Pool Id   | Pool Id Select an Item |       |  |  |  |
| Equip Pool Name |                        |       |  |  |  |
| Add             | Search                 | Reset |  |  |  |
|                 |                        |       |  |  |  |

| Add              |                      |                 |                             |
|------------------|----------------------|-----------------|-----------------------------|
| *Equip Pool Id   | UT                   | *Address 1      | 3990 EAST BROAD ST          |
| *Equip Pool Name | UITILITY TRUCKS      | Address 2       |                             |
| *Equip Pool Desc | UITILITY TRUCKS POOL | Loc             |                             |
| Hrs Of Operation | 0600 - 1800          | *City           | COLUMBUS                    |
| New Address      |                      | State Cd        | OH-Ohio                     |
| Address Search   |                      | ZIP Cd          | 43213                       |
| *POC             | MARY BROWN           | *Country Cd     | US-UNITED STATES OF AMERICA |
| *Activity Name   | MIDWEST              | *Phone Nbr      | 614-555-3762                |
|                  |                      | *E-Mail Address | MARY.BROWN@DPAS.MIL         |
| Remarks          |                      |                 |                             |
|                  |                      |                 |                             |
| History Remarks  |                      |                 | >                           |
|                  |                      |                 |                             |
|                  |                      |                 |                             |
|                  | Add                  | Cancel          |                             |
|                  |                      |                 |                             |

If an EP (Equipment Pool) Address Type does not already exist in the Address Search Browse, select the New Address checkbox and enter the required information to create a new EP address.

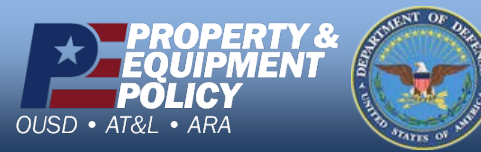

DPAS Call Center 1-844-843-3727

DPAS Website http://dpassupport.golearnportal.org

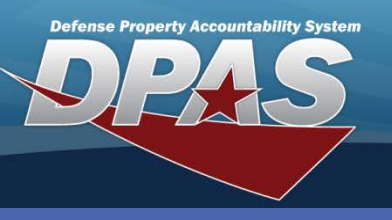

DPAS Quick Reference Guide

## **Updating/Deleting Equipment Pools**

- 1. Navigate to the Master Data / Equip Pool menu.
- 2. Select the **Search** button to view all Equipment Pools.
- 3. The **Search Results** page displays. Select the *Update* hyperlink to revise an Equipment Pool, or the *Delete* hyperlink to remove an Equipment Pool.
- 4. If Updating: Enter your changes and select the **Update** button.
- 5. If Deleting: Verify the Equipment Pool to delete and select the **Delete** button.

| Search Criteria |                 |               |                 |  |  |  |
|-----------------|-----------------|---------------|-----------------|--|--|--|
| Equip Pool Id   | Equip Pool Name |               |                 |  |  |  |
| Search Results  |                 |               |                 |  |  |  |
| Update          | Delete          | Equip Pool Id | Equip Pool Name |  |  |  |
| Update          | Delete          | FL            | FORKLIFTS       |  |  |  |
| Update          | Delete          | HT            | HEAVY TRUCKS    |  |  |  |
| Update          | Delete          | LE            | LAWN EQUIPMENT  |  |  |  |
| Update          | Delete          | SB            | SCHOOL BUSES    |  |  |  |
| <u>Update</u>   |                 | UT            | UITILITY TRUCKS |  |  |  |
|                 |                 |               |                 |  |  |  |
| Add Cancel      |                 |               |                 |  |  |  |
|                 |                 |               |                 |  |  |  |
|                 |                 |               |                 |  |  |  |

Equipment Pools can be further divided using Dispatch Categories and Sub Categories.

Equipment Pools Add/Update/Delete (M&U)

If changing the address, the Equipment Pool address must have been previously created using the **Master Data Address** process or the **Equipment Pool Add** process.

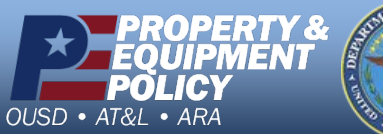

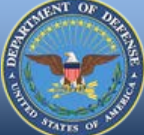

DPAS Call Center 1-844-843-3727

DPAS Website http://dpassupport.golearnportal.org